## Widcomm Treiber nach dem Update auf Windows XP Service Pack 2

Nach Update auf Service Pack 2 wird der Widcomm Treiber durch den Microsoft Treiber ersetzt. Der Microsoft Treiber kann mit dem DBT-120 genutzt werden. Sollten Sie jedoch den Treiber von Widcomm weiterhin benutzen wollen, so raten wir zu folgender Vorgehensweise.

1. Installieren Sie die Widcomm Treiber wie gewohnt auf dem System. Sollte sich der Treiber bereits auf Ihrem Windows XP befinden, so können Sie diesen Schritt überspringen.

2. Starten Sie den PC neu. Nach dem Neustart erhalten Sie in der Startleiste folgende Anzeige.

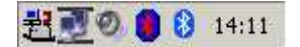

Der beiden Icons am rechten Rand zeigen die Bluetooth Tools an. Das rechte Icon symbolisiert den Treiber vom Microsoft, das blau/rote Icon symbolisiert den Widcomm Treiber, welcher zu dieser Zeit keinen DBT-120 erkennt, da die Treiber wie bereits beschrieben inaktiv sind.

3. Rufen Sie den Menüpunkt unter "Start/Einstellungen/Systemsteuerung/System" auf.

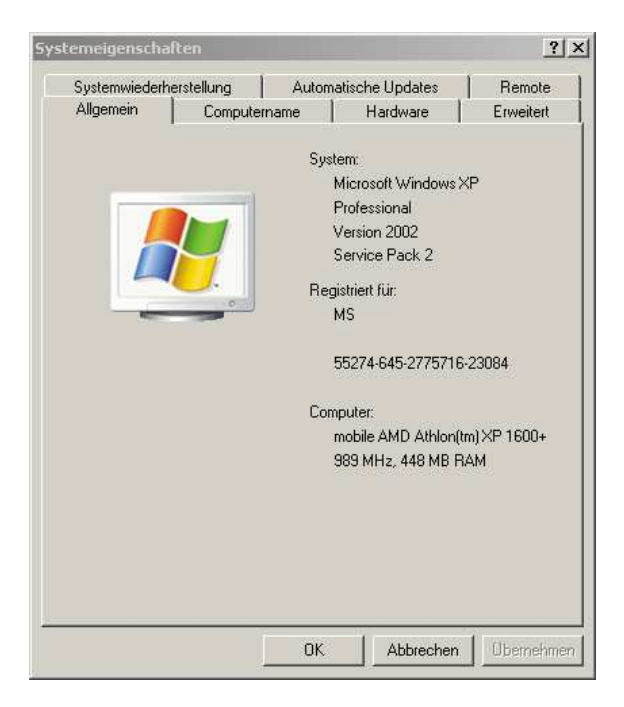

4. Wählen Sie "Hardware" und daraufhin "Geräte-Manager" aus.

| Systemw                                                                                                    | liederher                                                              | stellung                                                                  | 1 A                                                                                | utomatiscl                                        | ne Updates                                                                  | Remot                                                            |
|----------------------------------------------------------------------------------------------------|------------------------------------------------------------------------|---------------------------------------------------------------------------|------------------------------------------------------------------------------------|---------------------------------------------------|-----------------------------------------------------------------------------|------------------------------------------------------------------|
| Allgemei                                                                                                    | in                                                                     | Comp                                                                      | utername                                                                           |                                                   | Hardware                                                                    | Erweiter                                                         |
| Geräte-M                                                                                                    | lanager                                                                |                                                                           |                                                                                    |                                                   |                                                                             |                                                                  |
| X                                                                                                    | Der Ge<br>Hardw<br>die Eig                                             | räte-Man<br>aregeräte<br>enschafte                                        | ager listet<br>auf. Verw<br>en eines G                                             | alle auf d<br>enden Si<br>eräts zu à              | em Compute<br>e den Geräti<br>indern.                                       | er installierten<br>e-Manager, um                                |
|                                                                                                    |                                                                        |                                                                           |                                                                                    |                                                   | Geräte-M                                                                    | fanager                                                          |
| States of the second second second second second second second second second second second second second second | Daron                                                                  |                                                                           | orongi noron                                                                       | givening                                          | oriorgootolic                                                               | moraon, adoo                                                     |
|                                                                                                    | installie<br>Update<br>aktuali                                         | rte Treibe<br>können<br>siert werd<br>reibersigr                          | ermit Wind<br>Sie festleg<br>len sollen.<br>nierung                                | dows kom<br>gen, wie T                            | patibel sind.<br>'reiber über<br>Windows                                    | Uber Windows<br>diese Website<br>Update                          |
| Hardwar                                                                                                    | installie<br>Update<br>aktuali<br>T<br>eprofile -<br>Über H<br>konfigu | rte Treibe<br>können<br>siert werd<br>reibersigr<br>ardwarep<br>ardwarep  | er mit Wind<br>Sie festleg<br>Ien sollen.<br>nierung<br>orofile köni<br>einrichten | dows kom<br>gen, wie T                            | patibel sind.<br>reiber über<br>Windows<br>erschiedene<br>chern.            | Uber Windows<br>diese Website<br>Update                          |
| Hardwar                                                                                                    | installie<br>Update<br>aktuali<br>eprofile<br>Über H<br>Konfigu        | rte Treibe<br>können<br>siert werd<br>reibersigr<br>ardwarep<br>arationen | er mit Wind<br>Sie festleg<br>Ien sollen.<br>nierung<br>orofile köni<br>einrichten | Jows kom<br>gen, wie T<br>nen Sie vi<br>und speid | patibel sind.<br>reiber über<br>Windows<br>erschiedene<br>chern.<br>Hardwar | Uber Windows<br>diese Website<br>Update<br>Hardware-<br>eprofile |

5. Klicken Sie auf "Bluetooth-Funkgeräte". Klicken Sie auf "Generic Bluetooth Radio" mit der rechten Maustaste und wählen Sie Eigenschafen aus.

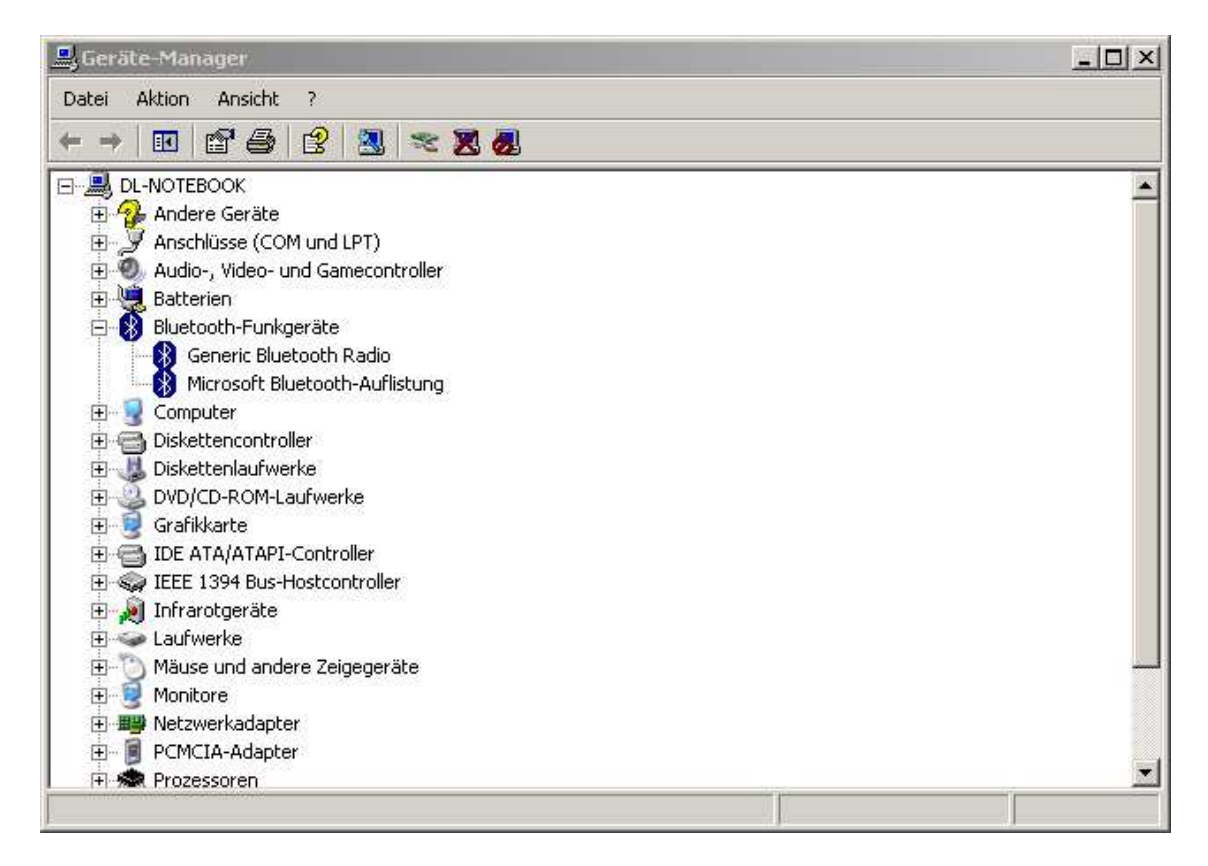

6. Im nächsten Fenster klicken Sie auf "Treiber" und "Aktualisieren"

7. Daraufhin erhalten Sie folgende Anzeige. Wählen Sie "Nein, diesmal nicht" aus und klicken Sie auf "Weiter".

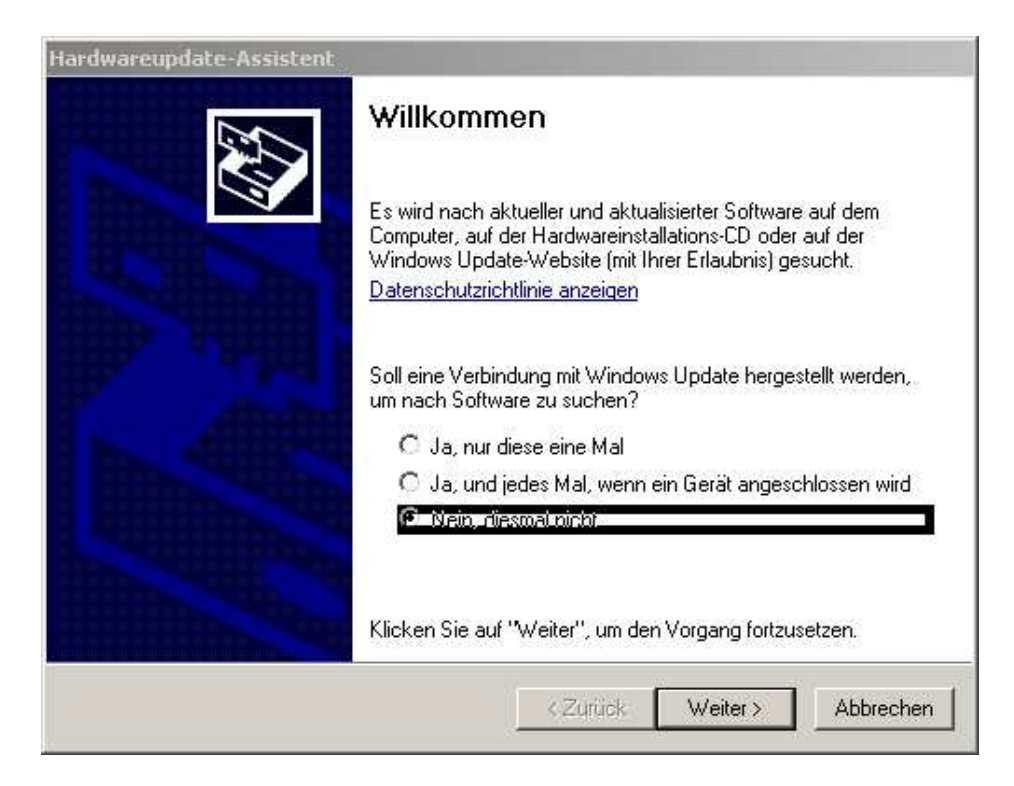

8. Wählen Sie "Software von einer Liste oder bestimmten Quelle installieren" aus. Klicken Sie danach auf "Weiter".

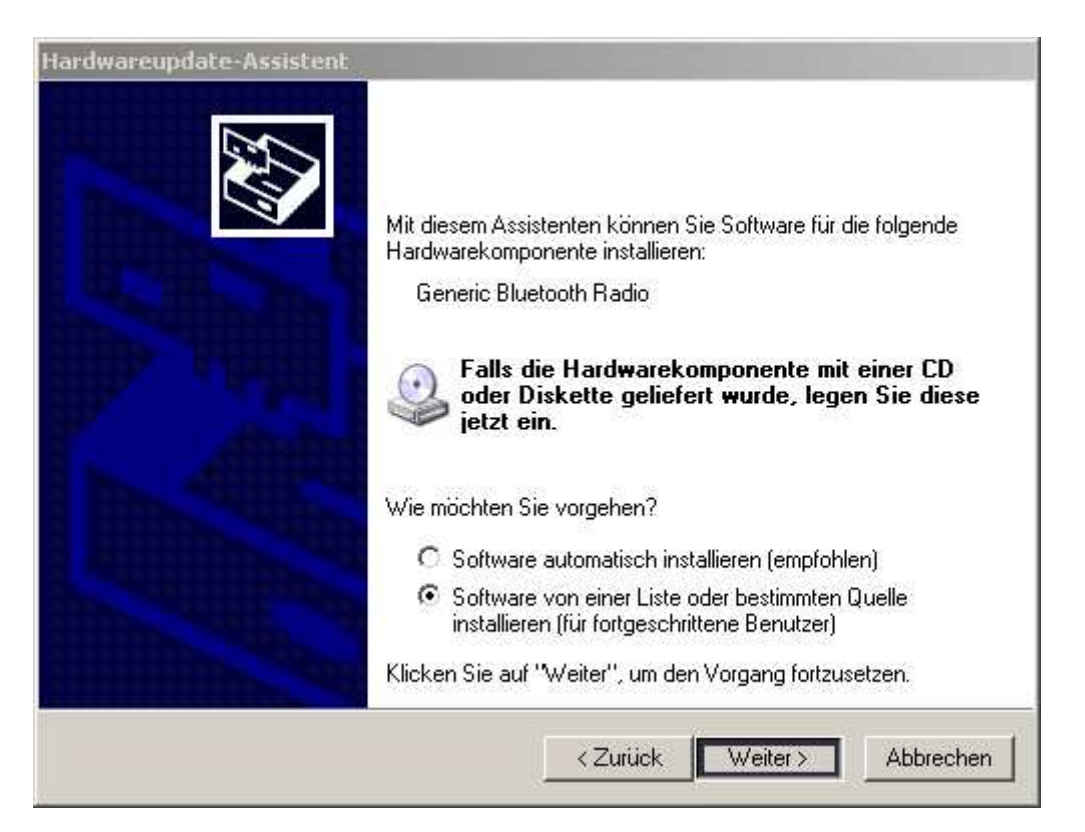

9. Wählen Sie "Nicht suchen, sondern den zu installierenden Treiber selbst wählen" aus. Klicken Sie auf "Weiter".

| C Di              | se Quellen nach dem zutreffendsten Treiber durchsuchen                                                                                                    |
|-------------------|----------------------------------------------------------------------------------------------------|
| Ver<br>ein<br>ein | wenden Sie die Kontrollkästchen, um die Standardsuche zu erweitern oder<br>uschränken. Lokale Pfade und Wechselmedien sind in der Standardsuche mit<br>begriffen. Der zutreffendste Treiber wird installiert. |
|                   | Wechselmedien durchsuchen (Diskette, CD,)                                                                                                    |
|                   | Folgende Quelle ebenfalls durchsuchen                                                                                                    |
|                   | C:\Dokumente und Einstellungen\dlink\Desktop\Ne 🖌 Durchsuchen                                                                                                    |
| • Ni              | ht suchen, sondern den zu installierenden Treiber selbst wählen                                                                                                    |
| Ver               | wenden Sie diese Option, um einen Gerätetreiber aus einer Liste zu wählen. Es wir                                                                                                    |

10. Wählen Sie den "D-Link DBT-120 USB Bluetooth Adapter" aus und klicken Sie auf weiter.

| lardwareupdate-Assistent                                                                                                    |                                    |                                   |                                      |
|----------------------------------------------------------------------------------------------------|------------------------------------|-----------------------------------|--------------------------------------|
| Wählen Sie den für diese Hardware zu in                                                                                       | stallierenden                      | Gerätetreibe                      |                                      |
| Wählen Sie den Hersteller und das Modell<br>"Weiter". Klicken Sie auf "Datenträger", v<br>den erforderlichen Treiber enthält. | l der Hardwarek<br>venn Sie über e | omponente, und<br>inen Datenträge | l klicken Sie auf<br>r verfügen, der |
| Modell                                                                                                    |                                    |                                   | 1                                    |
| Generic Bluetooth Radio<br>D-Link DBT-120 USB Bluetooth Adapter                                                               |                                    |                                   |                                      |
| Dieser Treiber ist nicht digital signiert!<br>Warum ist Treibersignierung wichtig?                                            |                                    |                                   | Datenträger                          |
|                                                                                                    | < Zurück                           | Weiter >                          | Abbrechen                            |

11. Nach der Installation wird wieder das Eigenschaften-Fenster angezeigt. Dieses kann nun geschlossen werden.

| Eigenschaften von D-Linl | DBT-120 US8 Bluetooth Adapter                                                                                                | <u>?</u> × |
|--------------------------|----------------------------------------------------------------------------------------------------|------------|
| Allgemein Erweitert Tre  | iber Details                                                                                                    |            |
| D-Link DBT-12            | DUSB Bluetooth Adapter                                                                                                    |            |
| Treiberanbieter:         | D-Link                                                                                                    |            |
| Treiberdatum:            | 17.06.2003                                                                                                    |            |
| Treiberversion:          | 1.4.2.8                                                                                                    |            |
| Signaturgeber:           | Nicht digital signiert                                                                                                    |            |
| Treiberdetails           | Einzelheiten über Treiberdateien anzeigen                                                                                    |            |
| Aktualisieren            | Treiber für dieses Gerät aktualisieren                                                                                       |            |
| Installierter Treiber    | Bereits installierten Treiber verwenden, falls o<br>Gerät nach der Treiberaktualisierung nicht<br>ordnungsgemäß funktioniert | las        |
| Deinstallieren           | Treiber deinstallieren (Erweitert)                                                                                           |            |
|                          | Schließen Abbre                                                                                                    | chen       |

12. Wählen Sie "Start/Eigenschaften/Systemsteuerung" aus. Daraufhin wird folgendes Fenster angezeigt. Wählen Sie den Menüpunkt "Dienste" aus.

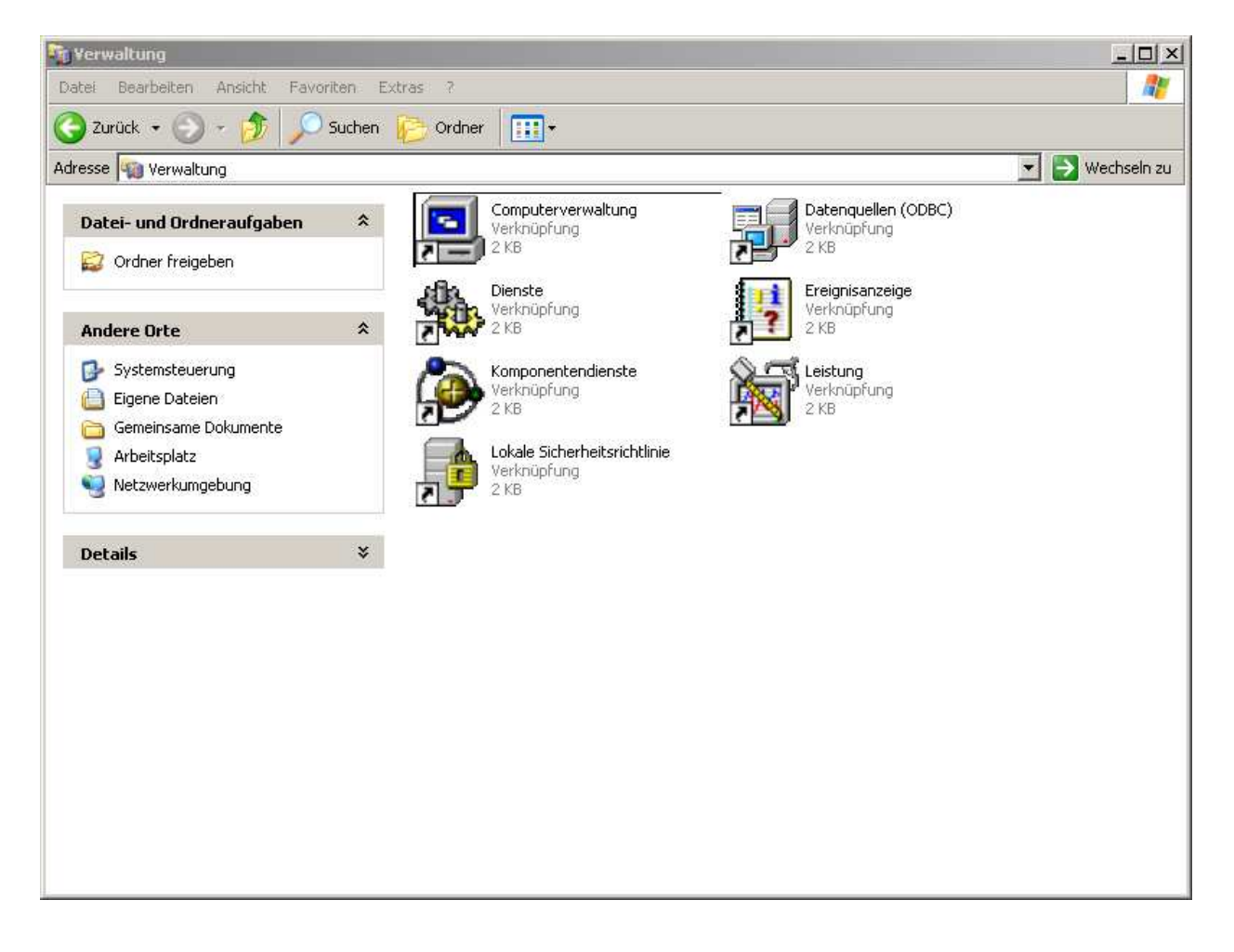

13. Wählen Sie den in der darauf folgenden Anzeige den Punkt "Bluetooth Support Service" aus.

Achten Sie dabei zwingend darauf, dass Sie nicht den Menüpunkt "Bluetooth Service" auswählen.

| Datei Aktion An   | iei Aktion Ansicht ?                 |                                                                                                    |                 |             |              |                |          |
|-------------------|--------------------------------------|----------------------------------------------------------------------------------------------------|-----------------|-------------|--------------|----------------|----------|
| ← → 🔳 🖗           | → III 🖄 🖳 > > = II =>                |                                                                                                    |                 |             |              |                |          |
| 🖏 Dienste (Lokal) | 🍇 Dienste (Lokal)                    |                                                                                                    |                 |             |              |                |          |
|                   | Markieren Sie ein Element, um dessen | Name /                                                                                                    | Beschreibung    | Status      | Autostarttyp | Anmelden als   |          |
|                   | Beschreibung anzuzeigen.             | Ablagemappe                                                                                                    | Ermöglicht de   | 12-11-12-12 | Deaktiviert  | Lokales System |          |
|                   |                                      |                                                                                                    | Unterstützt D   |             | Manuell      | Lokales System |          |
|                   | 1                                    | Anwendungsverwaltung                                                                                                    | Bietet Softwa   |             | Manuell      | Lokales System |          |
|                   | 1                                    | Arbeitsstationsdienst                                                                                                    | Erstellt und w  | Gestar      | Automatisch  | Lokales System |          |
|                   | 1                                    | Automatische Updates                                                                                                    | Aktiviert den   | Gestar      | Automatisch  | Lokales System |          |
|                   | 1                                    | Bluetooth Service                                                                                                    |                 | Gestar      | Automatisch  | Lokales System |          |
|                   | 1                                    | Bluetooth Support Service                                                                                                    |                 | Gestar      | Automatisch  | Lokaler Dienst |          |
|                   | 1                                    | COM+-Ereianissystem                                                                                                    | Unterstützt d   | Gestar      | Manuell      | Lokales System |          |
|                   | 1                                    | COM+-Systemanwendung                                                                                                    | Verwaltet die   |             | Manuell      | Lokales System |          |
|                   | 1                                    | Computerbrowser                                                                                                    | Führt eine ak   | Gestar      | Automatisch  | Lokales System |          |
|                   | 1                                    | DCOM-Server-Prozessstart                                                                                                    | Bietet Startfu  | Gestar      | Automatisch  | Lokales System |          |
|                   | 1                                    | Designs                                                                                                    | Stellt die Desi | Gestar      | Automatisch  | Lokales System |          |
|                   | 1                                    | DHCP-Client                                                                                                    | Verwaltet die   | Gestar      | Automatisch  | Lokales System |          |
|                   | 1                                    | Dienst für Seriennummern de                                                                                                    | Ruft die Serie  |             | Manuell      | Lokales System |          |
|                   | 1                                    | Distributed Transaction Coor                                                                                                    | Koordiniert Tr  |             | Manuell      | Netzwerkdienst |          |
|                   | 1                                    | DNS-Client                                                                                                    | Wertet DNS      | Gestar      | Automatisch  | Netzwerkdienst |          |
|                   | 1                                    | Druckwarteschlange                                                                                                    | Lädt die Date   | Gestar      | Automatisch  | Lokales System |          |
|                   | 1                                    | Eingabegerätezugang                                                                                                    | Ermöglicht ei   |             | Deaktiviert  | Lokales System |          |
|                   | 1                                    | Ereignisprotokoll                                                                                                    | Ermöglicht di   | Gestar      | Automatisch  | Lokales System |          |
|                   | 1                                    | Fehlerberichterstattungsdienst                                                                                                    | Ermöglicht di   | Gestar      | Automatisch  | Lokales System |          |
|                   | 1                                    | Gatewaydienst auf Anwendu                                                                                                    | Bietet Unters   | Gestar      | Manuell      | Lokaler Dienst |          |
|                   | 1                                    | Geschützter Speicher                                                                                                    | Bietet geschü…  | Gestar      | Automatisch  | Lokales System |          |
|                   | 1                                    | Hilfe und Support                                                                                                    | Aktiviert das   | Gestar      | Automatisch  | Lokales System |          |
|                   | 1                                    | HTTP-SSL                                                                                                    | Implementier    |             | Manuell      | Lokales System |          |
|                   | 1                                    | MAPI-CD-Brenn-COM-Dienste                                                                                                    | Verwaltet da    |             | Manuell      | Lokales System |          |
|                   | 1                                    |                                                                                                    | Indiziert Date  |             | Manuell      | Lokales System |          |
|                   | 1                                    | Reference in the second second | Unterstützt a   | Gestar      | Automatisch  | Lokales System |          |
|                   | 1                                    | Intelligenter Hintergrundüber                                                                                                    | Überträgt Da    |             | Manuell      | Lokales System |          |
|                   | 1                                    | PSEC-Dienste                                                                                                    | Verwaltet IP    | Gestar      | Automatisch  | Lokales System |          |
|                   |                                      | Kompatibilität für schnelle Be                                                                                                    | Bietet Verwal   | Gestar      | Manuell      | Lokales System |          |
|                   |                                      | Konfigurationsfreie drahtlose                                                                                                    | Bietet autom    | Gestar      | Automatisch  | Lokales System |          |
|                   |                                      | Kryptografiedienste                                                                                                    | Stellt drei Ver | Gestar      | Automatisch  | Lokales System |          |
|                   |                                      | 🕮 Laistungsdatapprotokalla un                                                                                                    | Sommalt hadi    |             | Manual       | Notaworkdianat | <u> </u> |

14. Daraufhin erhalten Sie folgende Anzeige.

Wählen Sie unter dem Punkt "Starttyp" den Punkt "Manuell" aus und klicken Sie auf OK.

| Dienstname:                         | BthServ                                                                               |
|-------------------------------------|---------------------------------------------------------------------------------------|
| Anzeigename:                        | Bluetooth Support Service                                                             |
| Beschreibung:                       | <u> </u>                                                                              |
| Pfad zur EXE-Da                     | stei:                                                                                 |
| C:\WINDOWS\                         | system32\svchost.exe -k bthsvcs                                                       |
| Starttyp:                           | Manuell                                                                               |
| Dienststatus:                       | Gestartet                                                                             |
| Starten                             | Beenden Anhalten Fortsetzen                                                           |
| Sie können die 9<br>wenn der Dienst | Startparameter angeben, die übernommen werden sollen,<br>von hier aus gestartet wird. |
|                                     |                                                                                       |

15. Führen Sie einen Neustart des PC durch. Nach dem Neustart sollten beide Bluetooth Icons in einer blau/weißen Farbe erscheinen. Klicken Sie auf das "Microsoft Bluetooth Icon und wählen Sie "Bluetooth Symbol entfernen" aus.

## 16. Sie können nun den "Widcomm Treiber" für den DBT-120 benutzen.